### [BMW/MINI] KAFAS エーミング (V4.80)

#### 概要

「KAFAS エーミング」は以下の作業を行う時に使用します。

・フロントウィンドウの交換

車種によってエーミングの手順が違いますので、以下の表を参考にしてエーミングを行って下さい。

| 車種                                                          | 手順                              |
|-------------------------------------------------------------|---------------------------------|
| 7 シリーズ(F01,F02,F04 [2009/03~2012/08])                       | 『 <u>1.エーミング手順(F01)</u> 』       |
| <br>上記以外の F モデル(I3_I01 も含む)                                 | 『 <mark>2.エーミング手順(F20)</mark> 』 |
| 5 シリーズ(G30,G31)<br>7 シリーズ(G11,G12)<br>X シリーズ(X3_G01,X4_G02) | 『 <u>3.エーミング手順(G11)</u> 』       |
| 3 シリーズ(G20)<br>X シリーズ(X5_G05)<br>Z シリーズ(Z4_G29)             | 『 <mark>4.エーミング手順(G20)</mark> 』 |

#### キャリブレーションが完了するまで、レーンディパーチャーウォーニング(車線逸脱警告シス 注意: テム、ハイビームアシスタント、前方衝突警告および道路認識などのドライバーアシスト機能 が制限されます。

手順/操作

## 1. エーミング手順(F01)

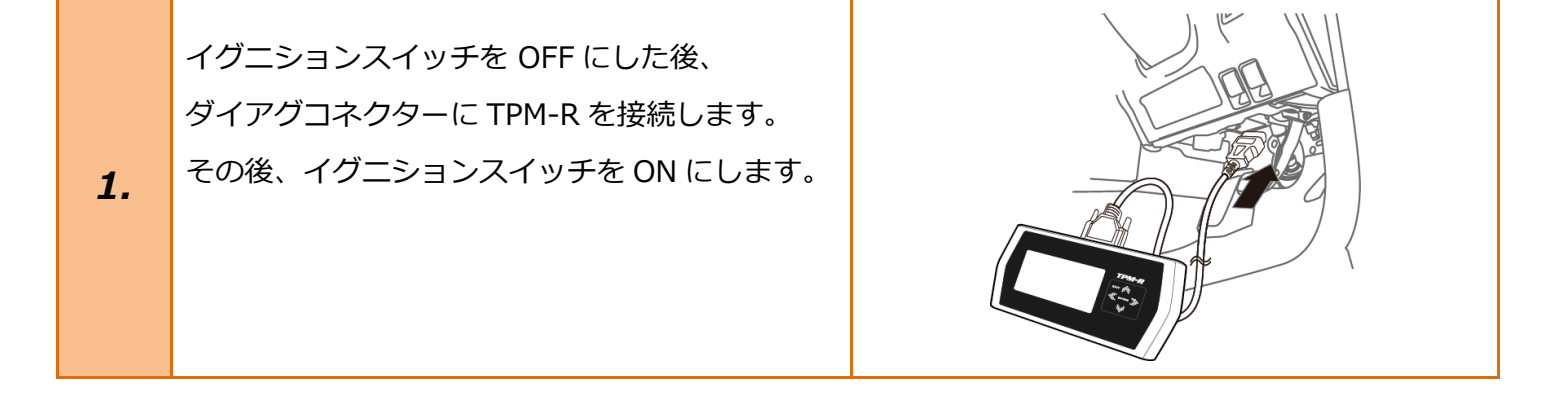

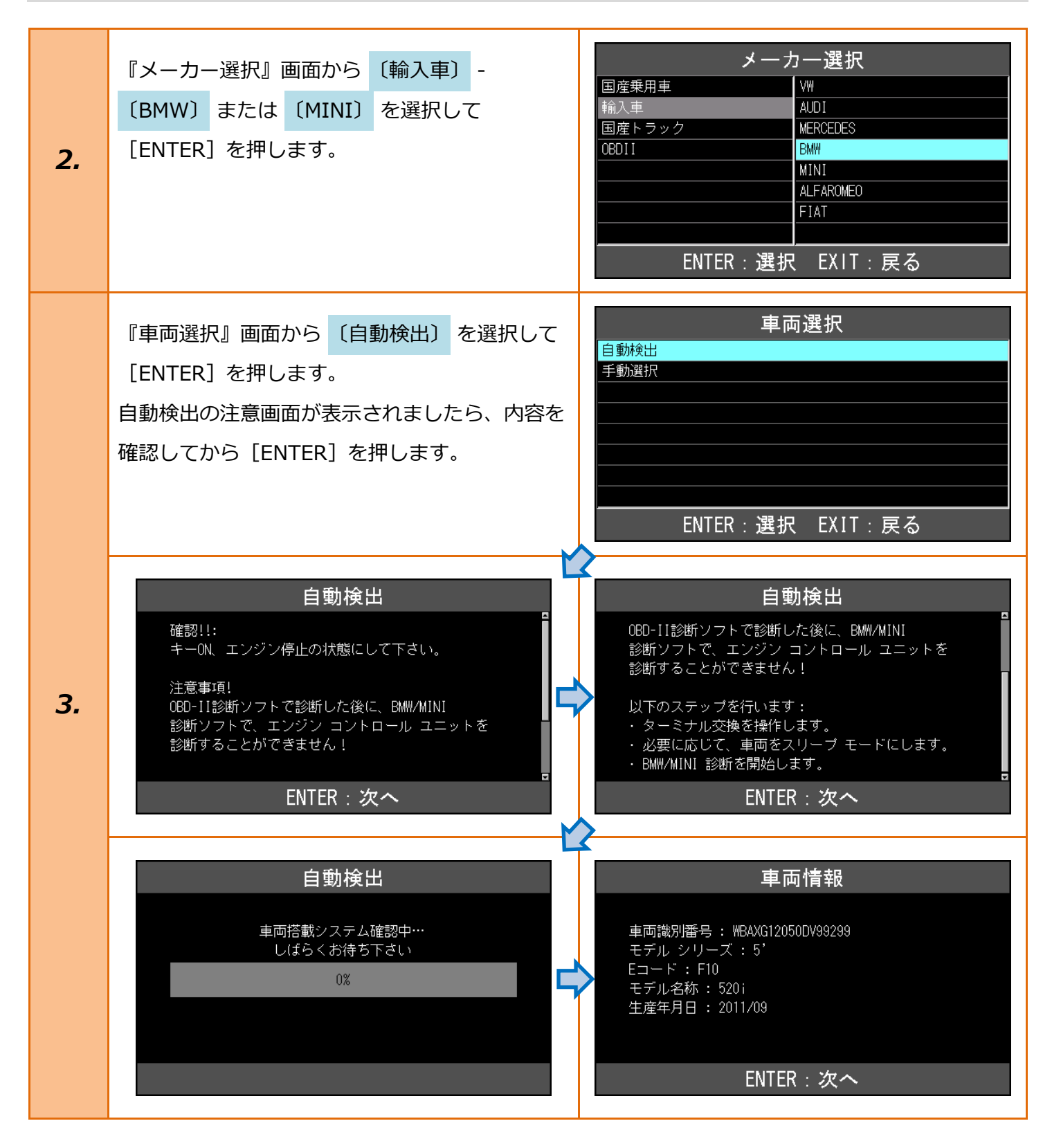

| 4. | 『BMW メインメニュー』画面から<br>【作業サポート】を選択して<br>[ENTER]を押します。                             | BMW メインメニュー<br>でで、<br>診断<br>ENTER:選択 EXIT:戻る                                                      |
|----|---------------------------------------------------------------------------------|---------------------------------------------------------------------------------------------------|
| 5. | 車両搭載システムの確認が始まります。                                                              | 作業サポート<br>イニシャライズ中…<br>しばらくお待ち下さい<br>33%                                                          |
| 6. | 『作業サポート』画面から、<br>〔カメラベースドドライバーアシスタント<br>システム〕 を選択して[ENTER]を押します。                | 作業サポート<br>車体番号読取<br>データレベル読取<br>CBS リセット<br>バッテリー交換<br>カメラベースドドライバーアシスタントシステム<br>ENTER:選択 EXIT:戻る |
| 7. | 『カメラベースドドライバーアシスタント<br>システム』画面から、<br>〔KAFAS: キャリブレーション〕 を選択して<br>[ENTER] を押します。 | メラベースドドライバーアシスタントシステ<br>KAFAS: キャリブレーション<br>キャリブレーション状態表示<br>                                     |
| 8. | KAFAS システムとの通信が行われます。                                                           | KAFAS: キャリブレーション<br>コントロールユニットが識別確認されます:<br>車線逸脱警告<br>お待ちください!                                    |

| 9.  | <ul> <li>KAFAS のカメラがキャリブレーション状態の<br/>場合、右の画面が表示されます。</li> <li>・[ENTER]を押した場合:</li> <li>→ 手順「10.」</li> <li>・[EXIT]を押した場合:</li> <li>→ 手順「13.」</li> </ul> | KAFAS: キャリブレーションが         車線逸脱警告のオートマチック キャリブレーションが         車線逸脱警告のオートマチック キャリブレーションが         自動キャリブレーションが終了して初めて、         ディフェクト メモリーを評価することができます!         自動キャリブレーションを終了して、新たに         開始しますか?         ENTER: はい EXIT: いいえ         KAFAS: キャリブレーションが終了して初めて、         ディフェクト メモリーを評価することができます!         自動キャリブレーションが終了して初めて、         ディフェクト メモリーを評価することができます!         自動キャリブレーションを終了して、新たに         開始しますか?         ヒント: この場合システムはキャリブレーション         されません。         ENTER: はい EXIT: いいえ |
|-----|----------------------------------------------------------------------------------------------------|----------------------------------------------------------------------------------------------------|
| 10. | キャリブレーションを終了する為の通信が<br>開始されます。                                                                                                    | KAFAS : キャリブレーション<br>イニシャライズ中…<br>しばらくお待ち下さい                                                                                                    |
| 11. | 右の画面が表示されましたら、画面の指示が<br>終わるまでお待ち下さい。<br>・終了できた場合:<br>→ 手順「12.」<br>・終了できなかった場合:<br>→ 手順「9.」                                                             | KAFAS: キャリブレーションが終了しました。<br>ここで、システムが自らの状態を点検します。<br>このプロセスは約 10 秒かかります。<br>時間: 1 秒                                                                                                    |
| 12. | 右の確認画面が表示されますので、<br>[ENTER] を押します。                                                                                                    | KAFAS: キャリブレーション<br>カメラはキャリブレーションされました!<br>ウィンドウ ジオメトリーが変更された、または<br>その他の問題が発生したので、カメラを<br>再キャリブレーションしますか?<br>ENTER: はい EXIT: いいえ                                                                                                    |

| 13. | KAFAS: キャリブレーションに<br>ついての説明画面が表示されますので、<br>[ENTER] を押します。 | KAFAS: キャリブレーションが開始されると、テスト<br>モジュールは正しく終了される必要があります。<br>テスト モジュールの中断は、カメラや車両の故障の<br>原因となることがあります! キャリブレーションを開始しますか? ENTER: はい EXIT: いいえ                 |
|-----|-----------------------------------------------------------|----------------------------------------------------------------------------------------------------|
| 14. | KAFAS: キャリブレーションを行う際の条件が<br>表示されますので、[ENTER] を押します。       | KAFAS: キャリブレーション<br>車両を以下の状態にします:<br>- ターミナル 15<br>- チャージャーを接続する。<br>- カメラの前のガラスを清掃する<br>ENTER: 次へ                                                       |
| 15. | KAFAS: キャリブレーションが開始されます。                                  | KAFAS: キャリブレーション<br>イニシャライズ中…<br>しばらくお待ち下さい                                                                                                    |
| 16. | 右のテスト画面が表示されますので、<br>画面の指示に従って作業を行います。                    | KAFAS: キャリブレーション<br>カメラ テストが開始されました。<br>以下の処置を行います:<br>- カメラの前で動く。必要に応じ車両の前を左右に<br>動きます。<br>カメラ テストの残り時間: 59 秒<br>注意:<br>カメラ前で何かを動かさないと、カメラは校正<br>されません。 |

|     | 右の画面が表示されましたら、[ENTER] または<br>[EXIT] を押して終了します。                                                                                                    | KAFAS: キャリブレーションされました。これで<br>システムは走行中に自動的に学習することができます。<br>システムを学習するには、以下の走行状況を<br>作り出します:<br>- 70km/h で 5 分間の走行<br>ENTER/EXIT: 終了                    |
|-----|----------------------------------------------------------------------------------------------------|----------------------------------------------------------------------------------------------------|
| 17. | キャリブレーションが完了しなかった場合、右の画面が表示されます。<br>車両の状態や作業条件を確認して、最初からやり直して下さい。                                                                                                 |                                                                                                    |
|     | KAFAS: キャリブレーション<br>キャリブレーションがキャンセルされました。<br>以下の原因を点検します:<br>- カメラが汚れている/覆われている。<br>- カメラの前で動かなかった。<br>- カメラの不具合<br>ヒント:<br>コントロール ユニットでは、カメラベースのドライバ<br>EXIT: 戻る | KAFAS: キャリブレーション - カメラの前で動かなかった。 - カメラの不具合  ヒント: コントロール ユニットでは、カメラベースのドライバ アシスタントシステム作動後にディフェクト メモリーが登録されます。キャリブレーションを 繰り返し、カメラ前で動きを行ないます。  EXIT: 戻る |
| 18. | KAFAS の故障コードが消去されます。                                                                                                    | KAFAS : キャリブレーション<br>イニシャライズ中…<br>しばらくお待ち下さい                                                                                                    |
| 19. | 車両を走行可能な状態にしてから、<br>『カメラベースドドライバーアシスタント<br>システム』画面から、<br>【キャリブレーション状態表示】を選択して<br>[ENTER]を押します。                                                                    | メラベースドドライバーアシスタントシステ<br>KAFAS: キャリブレーション<br>キャリブレーション状態表示<br>ENTER: 選択 EXIT: 戻る                                                                      |

| 20.                        | キャリブレーション状態のデータ表示を<br>行われる為の通信が開始されます。       | <b>キャリブレーション状態表示</b><br>イニシャライズ中…<br>しばらくお待ち下さい                                                                                                    |
|----------------------------|----------------------------------------------|----------------------------------------------------------------------------------------------------|
| 21.                        | データが表示されましたら走行を開始して、<br>右下の状態になるまで走行を行って下さい。 | キャリブレーションスティタス、カメラ       *レーションされていない         キャリブレーションスティタス、カメラ       ・レーションされていない         データ保存       ED届         キャリブレーションスティタス、カメラ       キャリブレーション正常         キャリブレーションスティタス、カメラ       キャリフ*レーション正常         「アータ保存       「日周」         ション正常       「日月」         「アータ保存       「日月」 |
| <u>エラー</u><br>通信にジ<br>条件なる | 失敗すると、右の画面が表示されます。<br>どを確認してもう一度行って下さい。      | ERROR<br>通信が確立出来ません!<br>ユニットが装備されていないか、<br>ソフトが対応していません<br>EXIT: 戻る                                                                                                    |

# 2. エーミング手順(F20)

| 1. | 「 <u>1. エーミング手順(F01)</u> 」の1~6 迄進めて下さい。                                         |                                                                                                    |  |
|----|---------------------------------------------------------------------------------|----------------------------------------------------------------------------------------------------|--|
| 2. | 『カメラベースドドライバーアシスタント<br>システム』画面から、<br>【KAFAS: キャリブレーション】 を選択して<br>[ENTER] を押します。 | メラベースドドライバーアシスタントシステ<br>KAFAS: キャリブレーション<br>キャリブレーション状態表示<br><br><br>                                                                                                    |  |
| З. | 右上の確認画面が表示されますので、<br>[ENTER] を押します。<br>[EXIT] を押すと右下の画面が表示されます。                 | KAFAS: キャリブレーション         フロント ウィンドウは新品に交換されましたか?         ENTER: はい EXIT: いいえ         KAFAS: キャリブレーション         KAFAS: キャリブレーション         KAFAS カメラは自動的に校正するため、手動による<br>キャリブレーションは必要ありません。<br>フロント ウィンドウが新品に交換された場合のみ、<br>キャリブレーションを開始させる。         ENTER/EXIT: 終了 |  |
| 4. | キャリブレーションのリセットが開始されます。                                                          | <b>KAFAS : キャリブレーション</b><br>リセット中につき、少々お待ちください                                                                                                    |  |

| 5. | KAFAS: キャリブレーションについての<br>説明画面が表示されますので、<br>[ENTER] を押します。                           | <ul> <li>KAFAS: キャリブレーション</li> <li>キャリブレーションがスタートされる前に、以下の事が<br/>実施されなければなりません:</li> <li>・KAFAS カメラを KAFAS コントロール ユニットに<br/>接続します。</li> <li>・KAFAS カメラを新しいフロント ウィンドウに<br/>規定どおりに取り付けます。</li> <li>カメラが接続、取り付けられてから初めて、</li> <li>キャリブレーションが続行されます。</li> <li>ENTER: 実行 EXIT:中止</li> </ul>                                                                                                    |
|----|-------------------------------------------------------------------------------------|----------------------------------------------------------------------------------------------------|
| 6. | KAFAS: キャリブレーションが開始されます。<br>キャリブレーションができなかった場合、<br>右下の画面が表示され再度キャリブレーションが<br>行われます。 | KAFAS: キャリブレーションが<br>お待ちください、キャリブレーションが<br>スタートします<br>KAFAS: キャリブレーション<br>ドャリブレーションを開始させることが<br>できませんでした。<br>リセット中につき、少々お待ちください                                                                                                    |
| 7. | 右の画面が表示されましたら、[ENTER] または<br>[EXIT] を押して終了します。<br>その後、車両を走行可能な状態にします。               | KAFAS: キャリブレーションがスタートしました。         キャリブレーションがスタートしました。         これでシステムは走行中に自動的に学習することができます。         注意!         キャリブレーション中には、レーン ディバーチャー         ウォーニング(車線逸脱警告システム)機能を使用する         ことはできません。ハイビームアシスタント、車寄せ         ENTER/EXIT: 終了         たれでシステムは走行中に自動的に学習することができます。         注意!         キャリブレーション中には、レーン ディバーチャー         ウォーニング(車線逸脱警告システム)機能を使用する         ことはできません。ハイビームアシスタント、車寄せ         警告および道路標識認識は、一部のみ使用できます。         ENTER/EXIT: 終了 |

| 8.  | 『カメラベースドドライバーアシスタント<br>システム』画面から、<br>【キャリブレーション状態表示】を選択して<br>[ENTER]を押します。 | メラベースドドライバーアシスタントシステ<br>KAFAS: キャリブレーション<br>キャリブレーション状態表示<br><br>                                                                                                    |
|-----|----------------------------------------------------------------------------|----------------------------------------------------------------------------------------------------|
| 9.  | キャリブレーション状態のデータ表示を<br>行われる為の通信が開始されます。                                     | <b>キャリブレーション状態表示</b><br>イニシャライズ中…<br>しばらくお待ち下さい                                                                                                    |
| 10. | データが表示されましたら走行を開始して、<br>右下の状態になるまで走行を行って下さい。                               | キャリブレーション状態表示         セルフ校正による走行キロメートル       0.00 km         セルフ校正進捗は状況       0.00 %         ドムFAS セルフ デストのフテータス       キャリフ レーション 停止         「データ保存       ビロ刷         セルフ校正による走行キロメートル       12.00 km         セルフ校正による走行キロメートル       12.00 km         セルフ校正による走行キロメートル       12.00 km         セルフ校正による走行キロメートル       100.00 %         ドムFAS セルフ デストのフテータス       ーションが終了しました         「ニーロー」       ニーロー」         「テータ保存」       ビロ刷」 |

### ERROR エラー 通信が確立出来ません! 通信に失敗すると、右の画面が表示されます。 ユニットが装備されていないか、 ソフトが対応していません 条件などを確認してもう一度行って下さい。 EXIT:戻る KAFAS: キャリブレーション キャリブレーションを開始させることができません。 KAFAS カメラと KAFAS コントロール ユニット間の 通信に、支障があります。 通信を確立し、キャリブレーションを新たに スタートさせます。 EXIT: 戻る KAFAS:キャリブレーション キャリブレーションを開始させることができません。 以下のコンボーネントを交換します: KAFAS カメラ EXIT:戻る

# 3. エーミング手順(G11)

| 1. | 「 <u>1. エーミング手順(F01)</u> 」の1~6 迄進めて下さい。                                                       |                                                                                                    |  |
|----|-----------------------------------------------------------------------------------------------|----------------------------------------------------------------------------------------------------|--|
| 2. | 『カメラベースドドライバーアシスタント<br>システム』画面から、<br>【KAFAS: キャリブレーションのリセット】<br>を選択して [ENTER] を押します。          | メラベースドドライバーアシスタントシステ<br>KAFAS: キャリブレーションのリセット<br>キャリブレーション状態表示<br>                                                                                                    |  |
| З. | KAFAS: キャリブレーションのリセットに<br>ついての説明画面が表示されますので、<br>[ENTER] を押します。[EXIT] を押した場合、<br>右下の画面が表示されます。 | KAFAS: キャリブレーションのリセット         フロント ウィンドウは新品に交換されましたか?         ENTER : はい EXIT : いいえ         KAFAS : キャリブレーションのリセット         KAFAS カメラは自動的に校正するため、手動による<br>キャリブレーションは必要ありません。<br>フロント ウィンドウが新品に交換された場合のみ、<br>キャリブレーションを開始させる。         ENTER/EXIT : 終了 |  |
| 4. | KAFAS: キャリブレーションのリセットが<br>開始されます。                                                             | KAFAS: キャリブレーションのリセット<br>リセット中につき、少々お待ちください                                                                                                    |  |

| 5. | 右の画面が表示されましたら、[ENTER] または<br>[EXIT] を押して終了します。<br>その後、車両を走行可能な状態にします。        | KAFAS: キャリブレーションがスタートしました。         キャリブレーションがスタートしました。         これでシステムは走行中に自動的に学習することができます。         注意:         キャリブレーション中には、レーン ディバーチャー         ウォーニング(車線逸脱警告システム)機能を使用する         ことはできません。ハイビームアシスタント、前方衝突         ENTER/EXIT:終了         |
|----|------------------------------------------------------------------------------|----------------------------------------------------------------------------------------------------|
|    |                                                                              | KAFAS: キャリフレーションのリセット         これでシステムは走行中に自動的に学習することが         できます。         注意:         キャリブレーション中には、レーン ディバーチャー         ウォーニング(車線逸脱警告システム)機能を使用する         ことはできません。ハイビームアシスタント、前方衝突         警告および道路標識認識は、一部のみ使用できる。         ENTER/EXIT:終了 |
| 6. | 『カメラベースドドライバーアシスタント<br>システム』画面から、<br>〔キャリブレーション状態表示〕 を選択して<br>[ENTER] を押します。 | <mark>メラベースドドライバーアシスタントシステ</mark><br>KAFAS: キャリブレーションのリセット<br>キャリブレーション状態表示<br>ENTER:選択 EXIT: 戻る                                                                                                    |
| 7. | キャリブレーション状態のデータ表示を<br>行われる為の通信が開始されます。                                       | <b>キャリブレーション状態表示</b><br>イニシャライズ中…<br>しばらくお待ち下さい                                                                                                    |

| 8.                               | データが表示されましたら走行を開始して、<br>右下の状態になるまで走行を行って下さい。 | キャリブレーション状<br><sup>キャリブレーション ステータス</sup><br>データ保存<br>ED刷        | 説表示<br>「プレーションされている」<br>「<br>」<br>」<br>」<br>」<br>」<br>」<br>」<br>」<br>」<br>、<br>、<br>、<br>、<br>、<br>、<br>、<br>、<br>、<br>、<br>、<br>、<br>、 |
|----------------------------------|----------------------------------------------|-----------------------------------------------------------------|----------------------------------------------------------------------------------------------------|
| <mark>エラー</mark><br>通信に学<br>条件なる | 夫敗すると、右の画面が表示されます。<br>どを確認してもう一度行って下さい。      | ERROR<br>通信が確立出来ません<br>ユニットが装備されていない<br>ソフトが対応していませ<br>EXIT: 戻る | いか、<br>ん                                                                                                    |

# 4. エーミング手順(G20)

| 1. | 「 <mark>1. エーミング手順(F01)</mark> 」の 1~6 迄進めて下さい。                                                |                                                                                                    |  |
|----|-----------------------------------------------------------------------------------------------|----------------------------------------------------------------------------------------------------|--|
| 2. | 『カメラベースドドライバーアシスタント<br>システム』画面から、<br>【KAFAS: キャリブレーションのリセット】<br>を選択して [ENTER] を押します。          | メラベースドドライバーアシスタントシステ<br>KAFAS: キャリブレーションのリセット<br>キャリブレーション状態表示<br>ENTER:選択 EXIT: 戻る                                                                                                    |  |
| З. | KAFAS: キャリブレーションのリセットを開始す<br>るかの確認画面が表示されますので、<br>[ENTER] を押します。                              | KAFAS: キャリブレーションのリセット         次のプロセスステップでキャリブレーションのリセットが開始されます。         サービス機能を続行しますか?         ENTER: はい EXIT: いいえ                                                                                                    |  |
| 4. | KAFAS: キャリブレーションのリセットに<br>ついての説明画面が表示されますので、<br>[ENTER] を押します。[EXIT] を押した場合、<br>右下の画面が表示されます。 | KAFAS: キャリブレーションのリセット         フロントウィンドウが交換されましたか、または以前に<br>実施したテストモジュールでキャリブレーション<br>リセットを指示されましたか?         ENTER:はい EXIT:いいえ         KAFAS: キャリブレーションのリセット         KAFASカメラは自動的に校正するため、手動による<br>キャリブレーションは必要ありません。<br>KAFASカメラのキャリブレーションのリセットは、<br>フロントウィンドウが交換されたか、テスト<br>モジュールで支持された場合にのみ行います。         FNTFR/FXIT: 終了 |  |

| 5. | KAFAS: キャリブレーションのリセットが<br>開始されます。                                            | KAFAS: キャリブレーションのリセット<br>リセット中につき、少々お待ちください                                                                                                    |
|----|------------------------------------------------------------------------------|----------------------------------------------------------------------------------------------------|
| 6. | 右の画面が表示されましたら、[ENTER] または<br>[EXIT] を押して終了します。<br>その後、車両を走行可能な状態にします。        | KAFAS: キャリブレーションがスタートしました。<br>これでシステムは走行中に自動的に学習することができます。         注意!         キャリブレーション中には、レーンディバーチャーウォーニング(車線逸脱警告システム)機能を使用することはできません。ハイビームアシスタント、車寄せ         ENTER/EXIT: 終了         KAFAS: キャリブレーションのリセット         これでシステムは走行中に自動的に学習することができます。         注意!         キャリブレーションのリセット         これでシステムは走行中に自動的に学習することができます。         注意!         キャリブレーション中には、レーンディバーチャーウォーニング(車線逸脱警告システム)機能を使用することはできません。ハイビームアシスタント、車寄せ響告および道路標識認識は、一部のみ使用できます。         ENTER/EXIT: 終了 |
| 7. | 『カメラベースドドライバーアシスタント<br>システム』画面から、<br>〔キャリブレーション状態表示〕 を選択して<br>[ENTER] を押します。 | メラベースドドライバーアシスタントシステ<br>KAFAS:キャリブレーションのリセット<br>キャリブレーション状態表示<br>                                                                                                    |
| 8. | キャリブレーション状態のデータ表示を<br>行われる為の通信が開始されます。                                       | キャリブレーション状態表示<br>イニシャライズ中…<br>しばらくお待ち下さい                                                                                                    |

| 9.                                                          | データが表示されましたら走行を開始して、<br>右下の状態になるまで走行を行って下さい。 | キャリブレーション状態表示         キャリブレーションの万-タス         *レーションの万-タス         *レーション実行中(SPC)         */初期化キャリフ・レーションの進行         0.00 %         データ保存 |                                               |
|-------------------------------------------------------------|----------------------------------------------|----------------------------------------------------------------------------------------------------|-----------------------------------------------|
|                                                             |                                              | キャリブレーション状は<br>キャリア <sup>*</sup> レーションのステータス<br>初期化キャリア <sup>*</sup> レーションの進行<br>データ保存<br>ED刷                                           | 態表示<br>キャリフ <sup>・</sup> レーション OK<br>100.00 % |
| <b>エラー</b><br>通信に失敗すると、右の画面が表示されます。<br>条件などを確認してもう一度行って下さい。 |                                              | ERROR<br>通信が確立出来ません!<br>ユニットが装備されていないか、<br>ソフトが対応していません<br>EXIT: 戻る                                                                     |                                               |